## Pasos para obtener tu póliza del seguro de gastos médicos mayores.

Descarga la aplicación "Student CRB+" disponible en las tiendas Android y IOS.

Selecciona el botón "Info" localizado en la esquina superior derecha, ingresa en "Iniciar sesión".

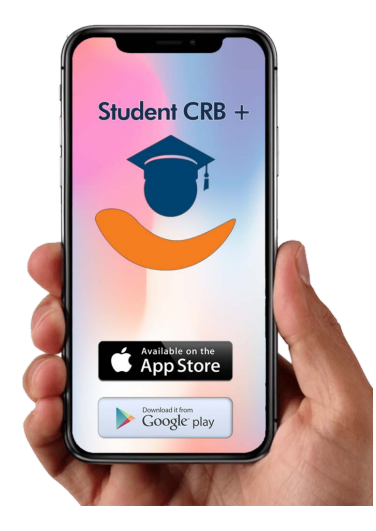

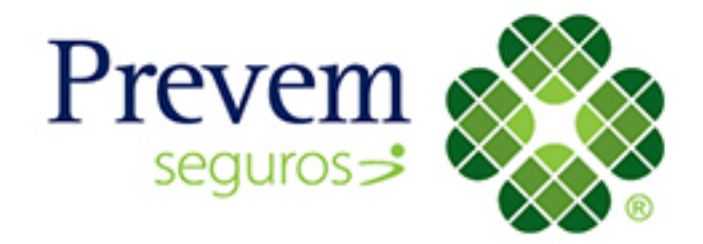

Te direccionará a un formato en el que deberás seleccionar "Registrar".

En la siguiente ventana deberás ingresar tu nombre completo, el **correo** electrónico institucional (correo anahuac) y una contraseña. Después introduce el número de verificación que será enviado a tu correo.

| Back Iniciar sesión                                             | Cerrar Registrar                                    |                                                                                                    |
|-----------------------------------------------------------------|-----------------------------------------------------|----------------------------------------------------------------------------------------------------|
| Para poder recibir información personalizada<br>de sus seguros. | Por favor llenar los campos abajo para registrarse. |                                                                                                    |
|                                                                 | Nombre                                              |                                                                                                    |
| Correo electrónico<br>Por favor introduzca su correo electr     | Por favor introduzca su nombre                      | Acabamos de mandar un correo con un<br>código de confirmación. Por favor usar este<br>código para activar tu cuenta. |
|                                                                 | Correo electrónico                                  |                                                                                                    |
| Contraseña                                                      | Por favor introduzca su correo electrónico          |                                                                                                    |
| Por favor, introduzca su contraseña                             |                                                     | Por favor introduzca el código de confirm                                                                            |
|                                                                 | Telefono (opcional)                                 |                                                                                                    |
| Iniciar sesión Registrar                                        | Por favor, introduzca su número de teléfono         |                                                                                                    |
| Ha olvidado su contraseña?                                      | Contraseña                                          | Completar registro                                                                                                   |
| O ingressr con                                                  | Por favor, introduzca la contraseña                 |                                                                                                    |
|                                                                 | L]                                                  |                                                                                                    |
| f                                                               | Registrar                                           |                                                                                                    |

Al terminar, aparecerá la página principal de la aplicación donde deberás seleccionar: **"Tu seguro" > "Certificado" > "U.A. Oaxaca".** Finalmente, te direccionará a tu certificado y credencial del seguro.

Dentro de la App Student CRB+ pueden darte atención vía WhatsApp, solo debes dar *click* en el ícono